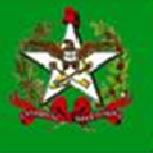

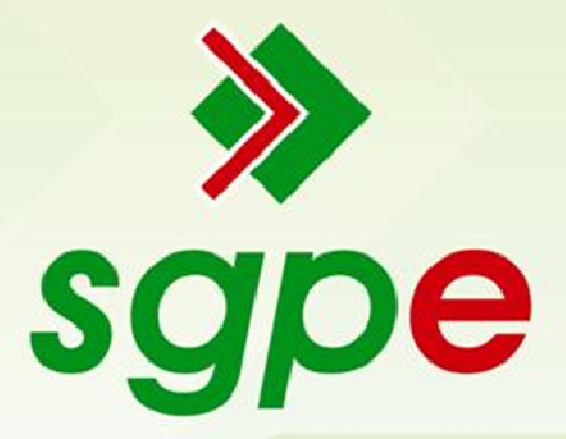

# Sistema de Gestão de Protocolo Eletrônico

Manual de Instalação da Leitora para cartão e-CPF e Instrução para assinatura digital (SGP-e)

## **SUMÁRIO**

- 1- Qual o objetivo deste documento?
- 2- Como configurar a leitora de e-CPF?
- 3- Requisitos para utilização do SGP-e
- 4- Verificação Registro do Certificado Digital
- 5- Como assinar documentos/processos no ambiente do SGP-e?
- 6- Como alterar a senha PIN e PUK do certificado digital

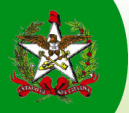

## 1 - Qual o objetivo deste documento?

Este manual apresenta dois objetivos, sendo:

<u>Primeiro objetivo (capítulos 1, 2 e 3)</u>: auxiliar os administradores da rede (GETIN's/GETEC's), dos diversos órgãos do Estado, na operação de configuração do hardware de leitura de e-CPF's.

<u>Segundo objetivo (capítulo 4)</u>: auxiliar os usuários do Sistema de Gestão de Protocolo Eletrônico (SGP-e), no procedimento de utilização da assinatura digital.

### 2 - Como configurar a leitora de e-CPF?

Para realizar a configuração da leitora e-CPF é necessário que a máquina onde será instalada a leitora apresente o software JAVA já instalado.

A seguir, deverá ser acessado o endereço: <u>http://www.certisign.com.br/atendimento-suporte/downloads/leitoras</u> e na página de *downloads* localizar os softwares correspondentes à leitora que será instalada.

#### Passos para instalação

1-> Baixe e instale o programa SafeSign: (o gerenciador criptográfico que acessa o conteúdo do cartão inteligente)

Obs.: - Preste atenção no tipo de OS (Sistema Operacional, Windows, Linux, Mac) utilizado em seu computador atualmente;

- O mais utilizado atualmente no Estado é: Windows (versões: XP, Vista ou 7) de 32 bits, destacado em vermelho na imagem, porém os computadores mais novos podem ter o **Windows 64 bits**.

| Instale o SAFESIGN                      |                    |          |        |
|-----------------------------------------|--------------------|----------|--------|
| SafeSign - Gerenci                      | ador Criptográfico | Download | Manual |
| Para Windows 8-7-Vista-XP-2000 de 32 bi | ts                 | 8        | 2      |
| Para Windows 8-7-Vista de 64 bits       |                    | 8        | ×      |
| Para Windows 6-7-Vista de 64 bits       |                    |          |        |

Figura 1 – Gerenciador Criptográfico SafeSign

1.1 -> Encontre o ícone do EXECUTÁVEL de sua leitora onde o salvou, será parecido com o abaixo:

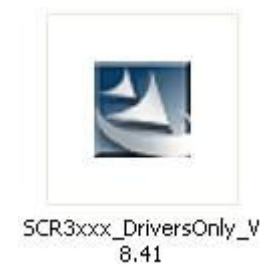

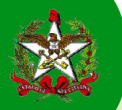

- \* Neste momento, o usuário logado deve ser administrador do computador onde se realiza a instalação;
- 1.1.1 Duplo clique no ícone;
- 1.1.2 Clique em Executar;
- Irá abrir um Wizard (Instalação em janelas de seqüência), conforme imagem abaixo;

| 🞲 SCR3xxx Smart Card Reader - InstallShield Wizard 🛛 🛛 🔀 |                                                                                                    |  |  |  |  |
|----------------------------------------------------------|----------------------------------------------------------------------------------------------------|--|--|--|--|
|                                                          | Welcome to the InstallShield Wizard for<br>SCR3xxx Smart Card Reader                                                       |  |  |  |  |
|                                                          | The InstallShield(R) Wizard will allow you to modify, repair or remove SCR3xxx Smart Card Reader. To continue, click Next. |  |  |  |  |
|                                                          | < Back Next > Cancel                                                                                                    |  |  |  |  |

Figura 2 - Wizard

**1.1.3** - Clique em *Next* ou Avançar até a tela para selecionar a pasta onde deseja instalar o *driver*, selecione uma de fácil acesso;

1.1.4 - Clique em Next novamente e Install;

1.1.5 - Clique em *Finish* para finalizar a instalação.

Depois de concluída a instalação, insira sua leitora na porta USB do computador. Ele irá reconhecer e informar que a leitora está pronta para o uso, então, pode inserir o cartão na leitora.

2 -> Seguindo o mesmo padrão do item 1 e seus sub-itens Baixe e salve o arquivo que corresponde a sua LEITORA

clicando no <sup>12</sup> e após a conclusão instale o *driver*; localize o arquivo na tabela de *drivers* conforme imagem abaixo;

Obs.: - É necessário ser administrador da máquina onde está instalando;

- A destacada em vermelho é a atual leitora padrão do Estado;

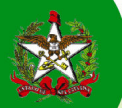

| Modelo          | Imagem   | Fabricante          | Conexão  | Versão            | Versão do Sistema<br>Operacional (Windows) | Download<br>Driver                 |   |
|-----------------|----------|---------------------|----------|-------------------|--------------------------------------------|------------------------------------|---|
| GemPC<br>Twin   |          | Gemalto             | USB      | 32 bits           | Windows 8-7-Vista-XP-2000<br>Me-98         | 8                                  |   |
|                 |          |                     |          | 64 bits           | Windows 8-7-Vista-XP                       | 8                                  |   |
|                 |          |                     | Serial   | 32 bits           | 2000-NT-98                                 | 2                                  |   |
| Cardman<br>3021 | <b>N</b> |                     | Omnikov  | USP               | 32 bits                                    | Windows 8-7-Vista-XP-2000<br>Me-98 | 2 |
|                 |          | Omnikey             | 035      | 64 bits           | Windows 8-7-Vista-XP                       | 8                                  |   |
| CR 3310         | 5        | SCM<br>Microsystems | USB      | 32bits<br>64 bits | Windows 8-7-Vista-XP-2000                  | 8                                  |   |
| GemPC<br>Card   | Gemalto  | PONOTA              | 32 bits  | Vista-XP-2000     | 8                                          |                                    |   |
|                 |          | Gemaito             | O PCMCIA | 64 bits           | Vista-XP                                   | 8                                  |   |
| GemPC           | F        | PC                  | Camalta  | DOMOLA            | 32 bits                                    | Vista-XP-2000                      | 2 |
| xpress          |          | Genaito             | PCMCIA   | 64 bits           | Vista-XP                                   | 2                                  |   |

Figura 3 – Modelos de leitoras de cartões inteligentes

## 3 – Requisitos para utilização da assinatura digital

O sistema é interligado com a internet, por isso, o computador deve ter acesso livre, sem restrições à rede mundial.

Para que o dispositivo de assinatura digital funcione sem qualquer tipo de restrição, é extremamente recomendada a utilização dos navegadores:

- Mozilla FireFox, versões 20-26 ou superior;
- Internet Explorer 8 ou 9

Caso não utilize essas versões previamente homologadas, algumas funcionalidades podem não responder como esperado.

Ademais, algumas funcionalidades do SGP-e, inclusive a de assinatura digital, necessitam dos softwares abaixo para funcionarem corretamente.

- Leitor de PDF (recomendamos o Adobe Reader, versão 9 ou superior);
- Plugin Flash Player (Versão 10 ou superior);
- JAVA, versão 7.u51.

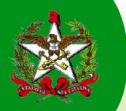

#### 4 - Como assinar documentos/processos no ambiente do SGP-e?

Com a leitora instalada e o cartão inserido, o primeiro passo é associar o cartão e-CPF ao seu usuário do SGP-e. Para isso acesse o sistema SGP-e => Menu "Cadastros Básicos" => Registro de Certificado => Selecione o seu certificado => clique em Enviar.

| GUNETITO dO EXILIDÃO DE<br>SANTA CATARINA<br>SECRITARIA DE ESTADO DA ADMINISTRAÇÃO                                                                                                    | Sistema de Gestão de Protocolo Eletrônico<br>sgpe SIE                                                 |
|----------------------------------------------------------------------------------------------------|----------------------------------------------------------------------------------------------------|
| Menu '≔■]<br>Módulo do Sistema:                                                                                                    | Registro de Certificado                                                                               |
| SGPe 💌                                                                                                    | Informando o certificado digital                                                                      |
| <ul> <li>Cadastro de Processo Digital</li> <li>Cadastro de Documento Digital</li> <li>Cadastro de Processo Físico</li> <li>Cadastro de Documento Físico</li> <li>Cadastro de Correspondência</li> <li>Autuação de Documento</li> <li>Consuita de<br/>processos/documentos</li> <li>Encaminhamento Padrão</li> </ul> | Selecione o seu certificado da lista apresentada abaixo.<br>Selecione um certificado V 3<br>Envilar 4 |
| Processo                                                                                                    |                                                                                                    |
| <ul> <li>Bocumento</li> <li>Relatórios</li> <li>Cadastros básicos</li> </ul>                                                                                                    |                                                                                                    |
| <ul> <li>Assunto</li> <li>Interessado</li> </ul>                                                                                                    | Nesta caixa de opções, deve aperecer o nome registrado no e-CPF , selecione e clique em ENVIAR        |
| 🚦 Órgão/Setor                                                                                                    |                                                                                                    |
| 🚦 Tipos                                                                                                    |                                                                                                    |
| 🚦 Portal                                                                                                    |                                                                                                    |
| <ul> <li>Meio de recebimento</li> </ul>                                                                                                    |                                                                                                    |
| <ul> <li>Motivo de Tramitação</li> <li>Unidade da Federação</li> </ul>                                                                                                    |                                                                                                    |
| <ul> <li>Registro de Certificado</li> <li>2</li> <li>&gt; Glossário</li> </ul>                                                                                                    |                                                                                                    |

Neste momento o sistema pode solicitar o código PIN registrado para o e-CPF.

Figura 4 - Registro de Certificado

Se as opções da tela "Registro de Certificado" não aparecerem, verifique a instalação do JAVA, conforme especificações no item 3 deste manual ou contate o administrador da rede para verificar o software JAVA.

Devidamente registrado, é preciso saber que qualquer peça da pasta digital pode ser assinada, sendo ela gerada pelo sistema (autuação, encaminhamento, volume, juntada...), ou inserida pelo usuário.

Para tanto, temos três momentos (telas) onde podemos assinar uma peça digitalmente. Abaixo detalhamos cada um deles.

**TELA 1 -> Na tela de encaminhamento de documentos/processos**, temos uma *check-box* chamada "Assinar Dados", a *Figura - 5* demonstra este passo. Se precisar assinar a peça de encaminhamento, marque esta opção e depois conclua o encaminhamento.

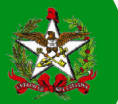

| > Encaminhamen                            | to de Processo                              | os/Documentos                                                            |            | ?    |  |  |  |
|-------------------------------------------|---------------------------------------------|--------------------------------------------------------------------------|------------|------|--|--|--|
| Encaminhamento   Peças                    | Encaminhamento   Peças   Controle de acesso |                                                                          |            |      |  |  |  |
| Processo/Documento                        | Selecionado                                 |                                                                          |            |      |  |  |  |
| Número                                    | Volume De                                   | etalhamento                                                              | Nº Páginas | Tipo |  |  |  |
| SEA 00000005/2013                         | 1                                           |                                                                          |            | r.   |  |  |  |
| Anotações                                 |                                             |                                                                          |            | *    |  |  |  |
| Dados do Encaminha                        | nento                                       |                                                                          |            |      |  |  |  |
| Motivo tramitação*:                       | 35 Para pr                                  | ovidências                                                               |            | Q    |  |  |  |
| Encaminhamento*:<br>26 de 2000 caracteres | Exemplo de encaminh                         | namento.                                                                 |            |      |  |  |  |
| Prazo (em dias):                          | Encaminhar para                             | Término do prazo:                                                        |            |      |  |  |  |
| Opções de Encaminha                       | amento                                      |                                                                          |            |      |  |  |  |
| Destino*:                                 | SEA/SGPE                                    | Sistema de Gestão de Protocolo Eletrônico                                |            | Q    |  |  |  |
| Usuário:                                  |                                             |                                                                          |            | ٩    |  |  |  |
| 1                                         | Assinar dados                               | Salvar Parecer Voltar                                                    |            |      |  |  |  |
| Check-box, marcar ca                      | iso queira assina                           | ar a peça gerada pelo sistema, no encaminhamento do documento/processo ; |            |      |  |  |  |

Figura 5 – Assinar peça de encaminhamento

Obs.: Se for a primeira vez que está utilizando a assinatura, é provável que o sistema solicite a sua permissão para instalar o *plugin* JAVA. Marque a opção para sempre aceitar a utilização do *plugin*. O aviso pode ser em inglês, dependendo do seu navegador.

Todas as vezes que tentar assinar uma peça, o sistema irá mostrar a janela abaixo e pode solicitar o código PIN registrado para o e-CPF.

| Assinatura Digital                                                                           | X      |
|----------------------------------------------------------------------------------------------|--------|
| > Assinatura Digital                                                                         | ?      |
| Aguarde Iniciando o componente de assinatura digital, isso pode demorar<br>alguns instantes. |        |
|                                                                                              | Fechar |
|                                                                                              |        |
|                                                                                              |        |
|                                                                                              |        |
|                                                                                              |        |

Figura 6 – Componente de assinatura digital

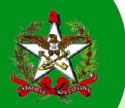

**TELA 2** -> **Após consultar qualquer documento/processo**, você pode escolher a peça que deseja assinar, seguindo os passos da *figura* -7 abaixo.

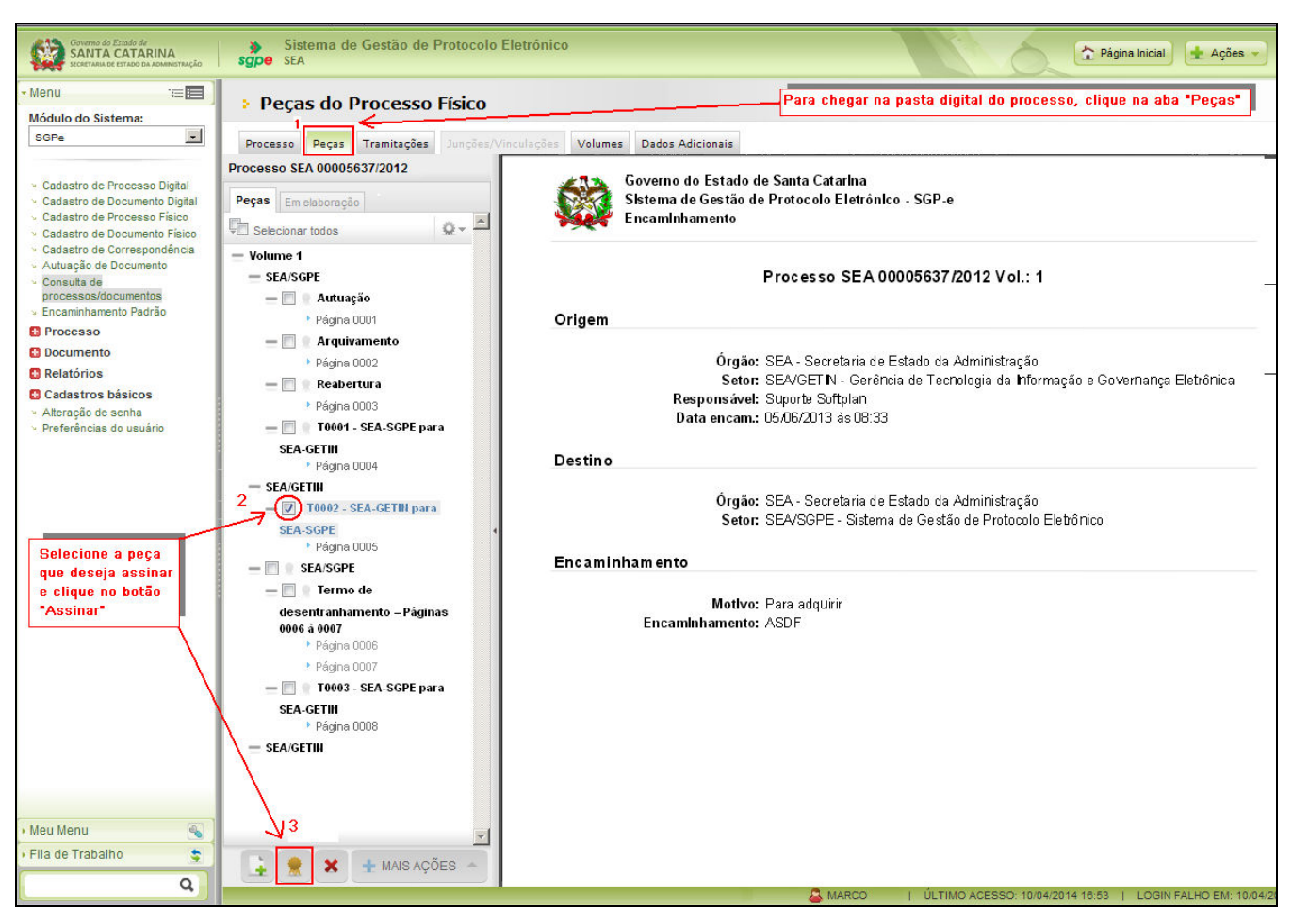

Figura 7 – Assinar peças na pasta digital

**TELA 3** -> **Depois de consultar qualquer processo/documento, você poderá inserir novas peças digitalizadas**. Caso tenha dúvidas de como digitalizar documentos, visualize o manual "Digitalização e Inserção de Peças", localizado no portal corporativo (http://sgpe.sea.sc.gov.br/atendimento/) ou no *site* informativo do SGP-e (http://172.19.212.184/sgpe2/). Nessa tela de inserção de peças digitalizadas, conforme ilustrado na *figuras 8 e 9*, temos a seqüência se ações para assinar a peça,

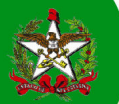

| <ul> <li>Sistema de Gestão de Protocolo Eletrônico</li> <li>Sea</li> <li>Página Inicial</li> <li>Ações - O Sair</li> </ul>                 |
|----------------------------------------------------------------------------------------------------|
| > Peças do Processo Digital                                                                                                    |
| Processo Peças Tramitações Junções/Vinculações Volumes Dados Adicionais                                                                    |
| Inserir Peça                                                                                                    |
| ETAPAS<br>1 Informações do documento 2                                                                                                    |
| C Gerar peça a partir de um modelo<br>Gera peças a partir de um modelo de documento                                                        |
| C Gerar peça em branco<br>Gera peças sem um modelo de documento                                                                            |
| © Selecionar um arquivo no meu computador<br>Permite a seleção de um documento no seu computador e realiza o upload do arquivo selecionado |
| C <mark>Digitalizar um documento pelo scanner</mark><br>Realiza a importação de um documento diretamente do scanner                        |
| Selecionar um arquivo no meu computador                                                                                                    |
| Tipo de documento*: 30 Ata                                                                                                    |
| Nome*:/Ata nº102                                                                                                    |
| Addicionari 1 arquivo selecionado                                                                                                    |
| 🖌 Ata 102ª - validação do mapeamento do assunto - Marcado para envio com sucesso. 🗙                                                        |
| ✓ Documento em elaboração<br>Define o documento como "Minuta" para publicação posterior                                                    |
| 1 Requer minha assinatura<br>Solicita a sua assinatura digital no documento após a Publicação na Pasta Digital                             |
| 2 Próximo Cancelar                                                                                                    |
|                                                                                                    |

Figura 8 – Assinar peças no momento da inserção

| do Estado de<br>A CATARINA<br>A DE ESTADO DA ADMINISTRAÇÃO                                                         | Sistema de Gestão de Protocolo Eletrônico SEA Página Inicial + Ações < O | Sair |
|----------------------------------------------------------------------------------------------------|--------------------------------------------------------------------------|------|
| istema:                                                                                                    | > Peças do Processo Digital                                              | ?    |
|                                                                                                    | Processo Peças Tramitações Junções/Vinculações Volumes Dados Adicionais  |      |
| e Processo Digital<br>e Documento Digital                                                                          | Insent Peça                                                              |      |
| e Processo Físico<br>e Documento Físico<br>e Correspondência<br>e Documento                                        | 1 2 Outras Opções                                                        |      |
| documentos                                                                                                    | Tipo de documento: 30 Ata                                                | 9    |
| nento Padrão                                                                                                    | Nome: Ata 102º                                                           | -    |
| to                                                                                                    | Arquivo, Ata 102- Valicação do Inspeamento do assunto, por               |      |
| s básicos<br>ções<br>les da Fila de<br>e senha<br>s do usuário<br>transferência de<br>5<br>5<br>1000 Para t<br>∨ C | Assinatura de Documento                                                  | P    |

Figura 9 - Salvar e assinar documento inserido

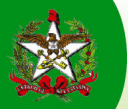

Se o documento for assinado corretamente, logo à frente do nome da peça o sistema irá mostrar o símbolo

Abaixo um processo ilustrando várias peças assinadas.

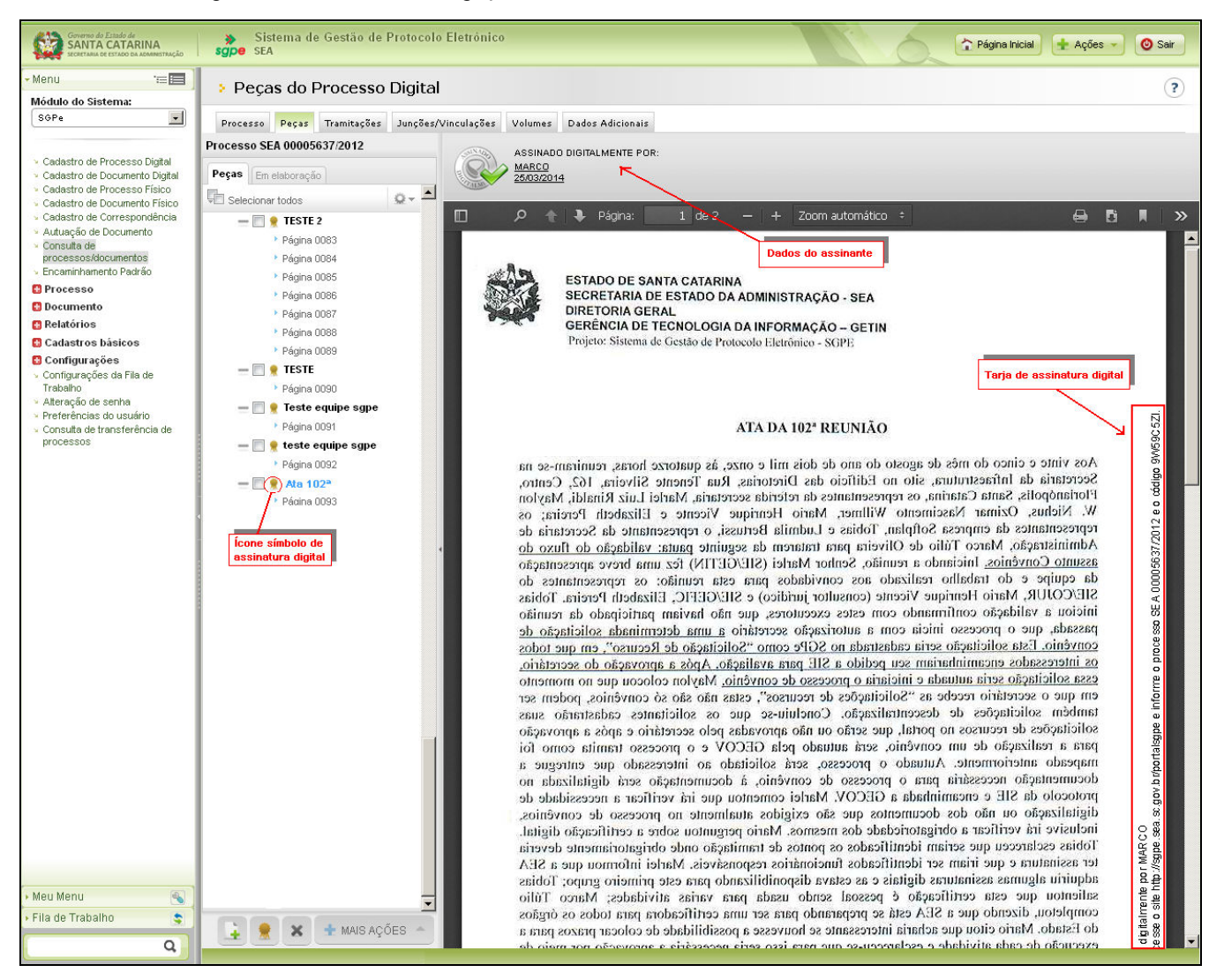

Figura 10 - Visualização de peças assinadas

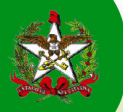

## 4 - Como alterar a senha PIN e PUK do certificado digital

Para alterar a senha de seu certificado digital, siga o caminho da imagem abaixo. Botão INICIAR => Todos os programas => SafeSign Standard => Administração de token.

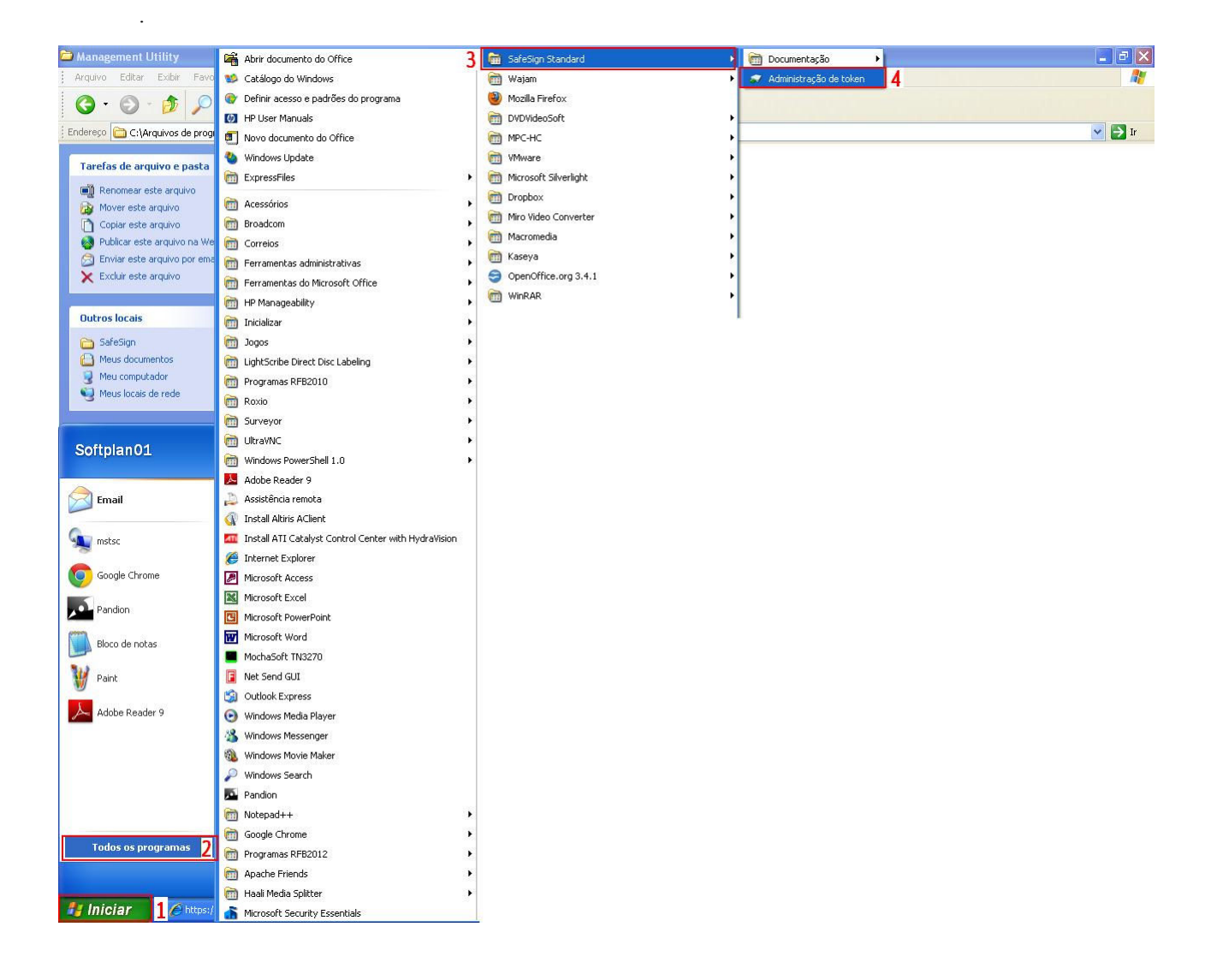

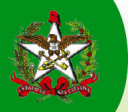

Ao abrir a administração de token, siga os passos da figura abaixo. Menu Token e escolher a opção de alterar o PIN ou PUK, conforme necessidade.

Obs.: A senha PUK serve para recuperar a senha PIN, que é a utilizada no momento da assinatura. Por isso, indicamos que a senha PUK também deva ser alterada, visto que ambas vem como padrão "1234".

| 🕪 Utilitário 📘 administração de token       |                                                                                    |                 |
|---------------------------------------------|------------------------------------------------------------------------------------|-----------------|
| IDs Digitais Ioken Integração Tarefas Ajuda |                                                                                    |                 |
| Nome da Leitora ou do Token                 | Status do token                                                                    |                 |
|                                             | Vililitário de administração de token  Ibs Dinitais Token Integração Tarefas Aluda |                 |
|                                             | Nome da Le Inicializar token                                                       | Status do token |
|                                             | Alterar PIN                                                                        |                 |
|                                             | Alterar PUK                                                                        |                 |
|                                             | Mostrar informação do token<br>Mostrar objetos do token                            |                 |
|                                             | Despejar o conteúdo do token                                                       |                 |
|                                             | Consultar token desconhecido                                                       |                 |
|                                             | Alterar Timeout do PIN                                                             |                 |
|                                             | Alterar o PIN de usuário                                                           |                 |